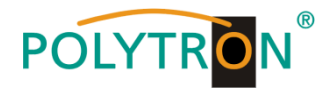

# PCU 4141

# Kompakt-Kopfstelle

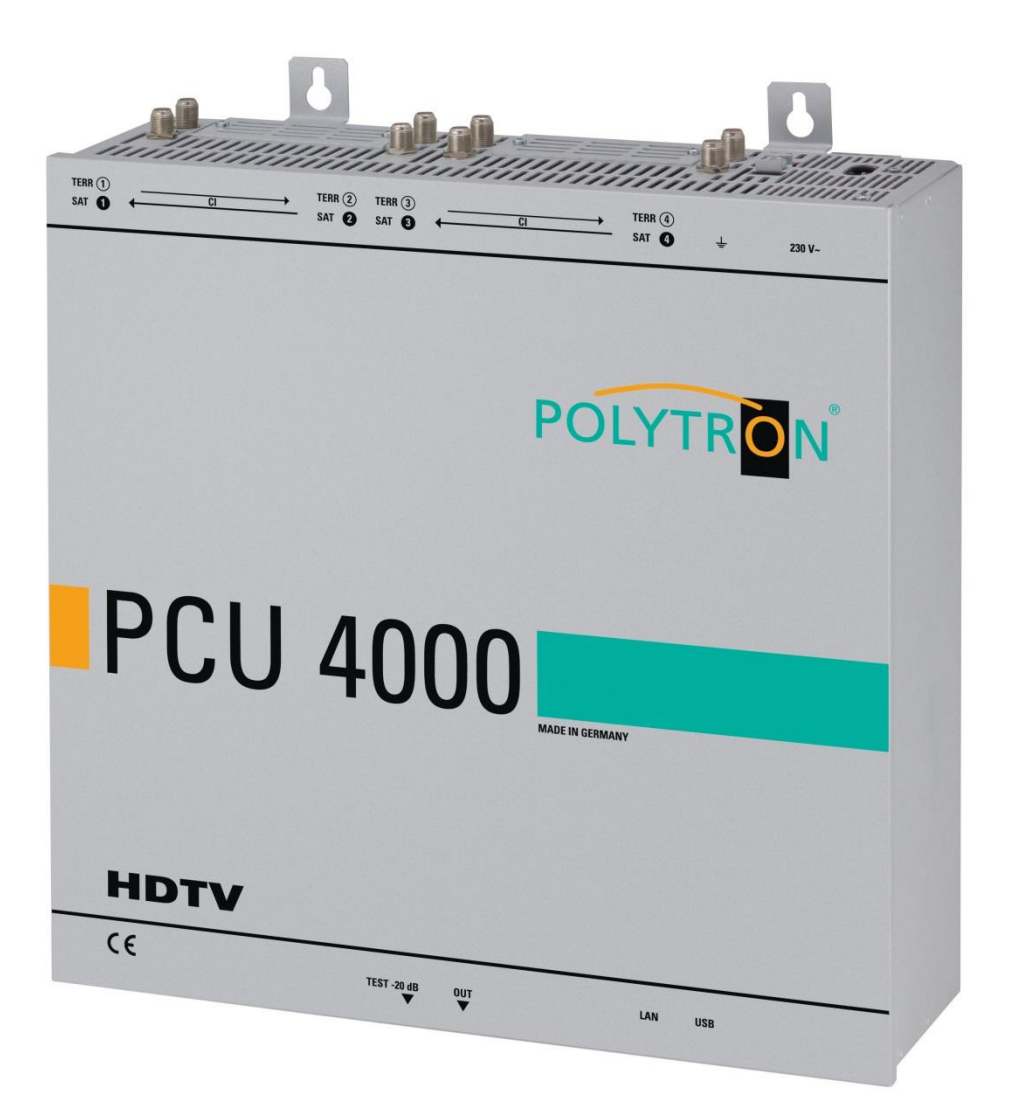

# Bedienungsanleitung

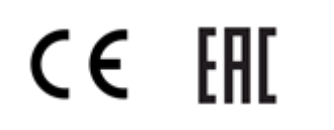

**MADE IN GERMANY** 0901787 V3

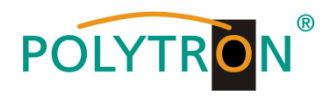

# Inhaltsverzeichnis

| 1. | Montage- und Sicherheitshinweise                                       | 3  |
|----|------------------------------------------------------------------------|----|
| 2. | Allgemeines                                                            | 5  |
| 3. | Beschreibung                                                           | 5  |
| 4. | Lieferumfang                                                           | 5  |
| 5. | Eingangsbeschaltung                                                    | 5  |
| 6  | Montage                                                                | 6  |
| 01 | 6.1. Erdung                                                            | 6  |
| 7. | Installation                                                           | 7  |
|    | 7.1. Eingangspegel                                                     | 8  |
|    | 7.2. Ausgangspegel                                                     | 8  |
| 8. | Programmierung allgemein                                               | 9  |
|    | 8.1. Programmier-Software $\rightarrow$ Installation auf dem PC/Laptop | 9  |
|    | 8.1.1. Installation des Treibers                                       | 9  |
|    | 8.1.2. Installation der Programmier-Software                           | 10 |
|    | 8.2. Programmierung der Geräteparameter                                | 11 |
|    | 8.2.1. Eingangsparameter für den SAT-Empfang                           | 12 |
|    | 8.2.2. Eingangsparameter für den terrestrischen Bereich                | 13 |
|    | 8.2.3. Ausgangsparameter DVB-S                                         | 14 |
|    | 8.3. Funktion "Serviceliste" (Programmliste)                           | 16 |
|    | 8.3.1. Löschen und Hinzufügen von Services (Programmen)                | 16 |
|    | 8.3.2. Auswahl der zu entschlüsselnden Programme                       | 17 |
|    | 8.3.3. NIT-Funktion (Network Information Table)                        | 19 |
|    | 8.4. Speicherung der Programmierung                                    | 20 |
|    | 8.4.1. Speichern von Einstellungen                                     | 20 |
|    | 8.4.2. Laden von Einstellungen                                         | 20 |
|    | 8.5. LAN-Funktion                                                      | 21 |
|    | 8.5.1. Anlegen der Kopfstellen                                         | 22 |
|    | 8.6. Diagnose                                                          | 23 |
|    | 8.7. LED-Auswertung                                                    | 23 |
|    | 8.8. Firmware-Update                                                   | 24 |
|    | 8.8.1. Firmware-Version Übersicht                                      | 24 |
|    | 8.8.2. Teletext EIN / AUS                                              | 25 |
|    | 8.8.3. Funktion "Passwort"                                             | 26 |
| 9. | Anwendung mit Filter PCU-F001                                          | 28 |
| 10 | . Technische Daten                                                     | 29 |

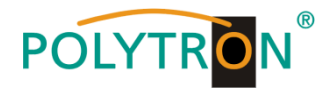

# 1. Montage- und Sicherheitshinweise

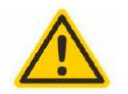

#### Achtung

Die auf dem Gerät angegebene Nennspannung muss mit der örtlichen Netzspannung übereinstimmen. Die Hinweise zum Betrieb des Gerätes sind zu beachten.

#### Erdung und Potenzialausgleich

Vor Erstinbetriebnahme die Erdung herstellen und den Potenzialausgleich durchführen.

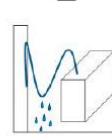

#### Anschlusskabel

Stolperfrei mit einer Schlaufe verlegen, damit bei Kondenswasser- und/oder Schwitzwasserbildung kein Wasser ins Gerät läuft sondern auf den Boden abtropft.

#### Aufstellungsort auswählen

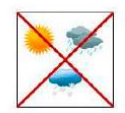

Montage nur auf eine feste, ebene und möglichst brandresistente Oberfläche. Starke Magnetfelder in der Nähe vermeiden. Zu starke Hitzeeinwirkung oder Wärmestau haben einen negativen Einfluss auf die Lebensdauer. Nicht direkt über oder in der Nähe von Heizungsanlagen, offenen Feuerquellen o.ä. montieren, wo das Gerät Hitzestrahlung oder Öldämpfen ausgesetzt ist. Lüftergekühlte und passiv gekühlte Geräte so montieren, dass die Luft ungehindert durch die unteren Belüftungsschlitze angesaugt wird und die Wärme an den oberen Lüftungsschlitzen austreten kann. Für freie Luftzirkulation sorgen und unbedingt die richtige Einbaulage beachten!

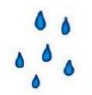

#### Feuchtigkeit

Tropf-, Spritzwasser und hohe Luftfeuchtigkeit schaden dem Gerät. Bei Kondenswasserbildung warten, bis die Feuchtigkeit abgetrocknet ist. Betriebsumgebung laut spezifizierter IP-Schutzklasse.

#### Achtung Lebensgefahr!

Gemäß der aktuell gültigen Fassung der EN 60728-11 müssen koaxiale Empfangs- und Verteilanlagen den Sicherheitsanforderungen bezüglich Erdung, Potentialausgleich etc. entsprechen, sonst können Schäden am Produkt, ein Brand oder andere Gefahren entstehen. Sicherungen werden nur von autorisiertem Fachpersonal gewechselt. Es dürfen nur Sicherungen des gleichen Typs eingesetzt werden. Bei Beschädigung ist das Gerät außer Betrieb zu nehmen.

#### Installations- und Servicearbeiten

Dürfen nur von autorisiertem Fachpersonal entsprechend den Regeln der Technik durchgeführt werden. Vor Beginn der Servicearbeiten die Betriebsspannung abschalten und gegen Wiedereinschalten sichern. Um die Störstrahlsicherheit zu garantieren, müssen sämtliche Geräteabdeckungen nach Öffnen wieder fest verschraubt werden.

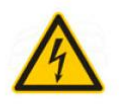

#### Gewitter

Aufgrund erhöhter Blitzschlaggefahr keine Wartungs- und/oder Installationsarbeiten am Gerät oder an der Anlage vornehmen.

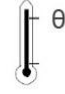

#### Umgebungstemperatur

Betrieb und Lagerung nur innerhalb des spezifizierten Temperaturbereichs.

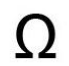

#### Abschluss / Terminierung

Nicht benutzte Teilnehmer-/ Stammleitungsausgänge sind mit 75 Ohm-Widerständen abzuschließen.

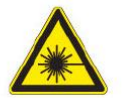

#### Vorsicht! Laserstrahlung -> Unfallgefahr durch Blendung!

Nicht in den direkten oder reflektierten Strahl blicken. Es besteht Verletzungsgefahr für die Augen.

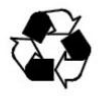

#### Recycling

Unser gesamtes Verpackungsmaterial (Kartonagen, Einlegezettel, Kunststoff-Folien und -beutel) ist vollständig recyclingfähig.

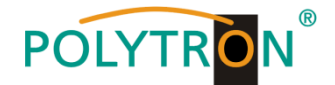

#### ACHTUNG

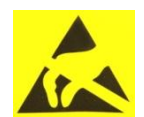

Diese Baugruppe enthält ESD-Bauteile! (ESD = Elektrostatisch empfindliches Bauteil) Eine elektrostatische Entladung ist ein elektrischer Stromimpuls, der, ausgelöst durch große Spannungsdifferenz, auch über ein normalerweise elektrisch isolierendes Material fließen kann.

Um die Zuverlässigkeit von ESD-Baugruppen gewährleisten zu können, ist es notwendig, beim Umgang damit die wichtigsten Handhabungsregeln zu beachten:

Elektrostatisch empfindliche Baugruppen dürfen nur an elektrostatisch geschützten Arbeitsplätzen (EPA) verarbeitet werden!

- > Auf ständigen Potenzialausgleich achten!
- > Personenerdung über Handgelenk- und Schuherdung sicherstellen!
- > Elektrostatisch aufladbare Materialien wie normales PE, PVC, Styropor, etc. vermeiden!
- Elektrostatische Felder >100 V/cm vermeiden!
- > Nur gekennzeichnete und definierte Verpackungs- und Transportmaterialien einsetzen!

# Schäden durch fehlerhaften Anschluss und/oder unsachgemäße Handhabung sind von jeglicher Haftung ausgeschlossen.

#### Entsorgung

Elektronische Geräte gehören nicht in den Hausmüll, sondern müssen, gemäß Richtlinie 2002/96/EG des Europäischen Parlaments und des Rates vom 27. Januar 2003 über Elektro- und Elektronik-Altgeräte (WEEE), fachgerecht entsorgt werden.

Bitte geben Sie dieses Gerät am Ende seiner Verwendung zur Entsorgung an den dafür vorgesehenen öffentlichen Sammelstellen ab.

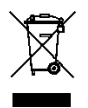

WEEE-Reg.-Nr. DE 51035844

#### ALLGEMEINE HINWEISE ZUR BEDIENUNGSANLEITUNG

- > Alle Parameterangaben sind lediglich beispielhaft.
- > Technisch realisierbare Parameter sind frei wählbar.
- > Menüansichten können je nach Software-Stand leicht variieren; die Bedienbarkeit ändert sich dadurch nicht.
- > Die Bilder in dieser Anleitung dienen lediglich als Illustrationen.

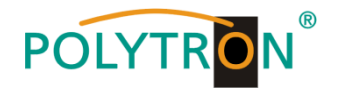

## 2. Allgemeines

Die PCU 4141 ist ein moderner, kompakter Transmodulator, der 4 DVB-S/S2, DVB-T/T2 oder DVB-C Signale in 4 DVB-S Kanäle im Bereich von 950-1110 MHz umsetzt und mit bis zu 4 geeigneten CI-Modulen verschlüsselte Programme entschlüsseln kann. Die einfache und schnelle Montage, Konfiguration und Programmierung ermöglicht eine unproblematische Inbetriebnahme. Es können bis zu 4 Signale von verschiedenen Quellen übertragen werden. Somit ist eine Übertragung von SD- sowie HD-Programmen, unabhängig davon, ob diese verschlüsselt oder unverschlüsselt sind, über alle Transponder möglich.

# 3. Beschreibung

Die vier Eingänge der Kompakt-Kopfstelle PCU 4141 von POLYTRON sind jeweils mit einer CI-Schnittstelle zur Decodierung verschlüsselter Signale versehen. Somit können Satelliten-Gemeinschaftsanlagen einfach und kostengünstig um zentral entschlüsselte Angebote erweitert werden. Ebenfalls denkbar ist die Eispeisung von 4 DVB-T/T2 oder DVB-C Signalen in eine vorhandene Satelliten-Gemeinschaftsanlage. Der hierfür benötigte freie Frequenzbereich wird durch den Filter PCU F001 realisiert. Dieser kann in jeder beliebigen SAT-Ebene zwischengeschaltet werden. Über die USB-Schnittstelle kann die Kopfstelle einfach und schnell programmiert werden. Hierfür werden keinerlei Kenntnisse bzgl. Vergabe und Verwaltung von IP-Adressen benötigt. Die gewählten Einstellungen können ausgedruckt und gespeichert werden und mit einem USB-Stick auch auf andere Geräte übertragen werden. Durch den integrierten LAN-Anschluss ist die Fernsteuerung aller Parameter möglich. Die Kopfstelle arbeitet im Frequenzbereich von 950-1110 MHz und setzt die gewählten Eingangssignale inklusive der Zusatzdienste Teletext, EPG etc. um. Der Ausgang ist nachbarkanaltauglich und hat einen Pegel von 90 dBµV. Die PCU 4141 verfügt über ein energiesparendes Schaltnetzteil, das auch die Versorgung für das LNB (Tuner 1 und Tuner 2) übernimmt. Am Tuner 4 steht am terrestrischen Eingang eine 12 V Versorgung zur Verfügung. Die Versorgungsspannungen können durch Jumper ein- bzw. ausgeschaltet werden.

## 4. Lieferumfang

- 1 x PCU 4141
- 1 x Netzanschlusskabel
- 1 x Filter PCU-F001
- 1 x Inline Verstärker SV100
- 1 x USB-Kabel
- 1 x USB-Stick (Programmiersoftware)
- 1 x LAN Patchkabel
- 1 x Bedienungsanleitung
- 1 x Montagezubehör

# 5. Eingangsbeschaltung

Bei der PCU 4141 werden die Signale direkt den Eingangstunern zugeführt. Aufgrund des Triple-Tuners sind 4 Eingänge für SAT-Signale und 4 Eingänge für terrestrische Signale (DVB-T/T2 oder DVB-C) vorhanden. Am SAT-Eingang Tuner 1 und Tuner 2 liegt im Auslieferzustand zusätzlich eine 12 V Gleichspannung zur LNB-Speisung an. Diese kann durch die Jumper J1 und J2 ausgeschaltet werden. Am Tuner 4 kann durch Stecken des Jumpers J3 eine 12V Versorgungsspannung für den terrestrischen Bereich angelegt werden.

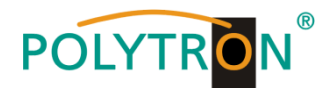

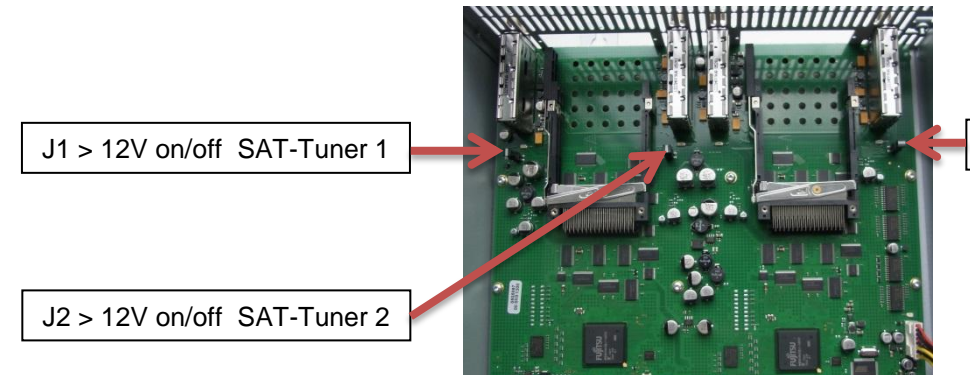

J3 > 12V on/off Tuner 4 terr.

#### 6. Montage

Die Montage der Kompaktkopfstelle muss in einem gut belüfteten Raum vorgenommen werden. Die Umgebungstemperatur darf maximal 45 °C betragen. Es muss gewährleistet werden, dass die Luft frei durch die Lüftungslöcher zirkulieren kann, dies gilt besonders auch bei waagerechter 19"-Montage. Und es muss ein Mindestabstand von min. 15 cm zu den Lüftungslöchern eingehalten werden, damit die Luft ungehindert zirkulieren kann. Zur Montage oder bei Arbeiten an der Verkabelung muss der Netzstecker gezogen werden.

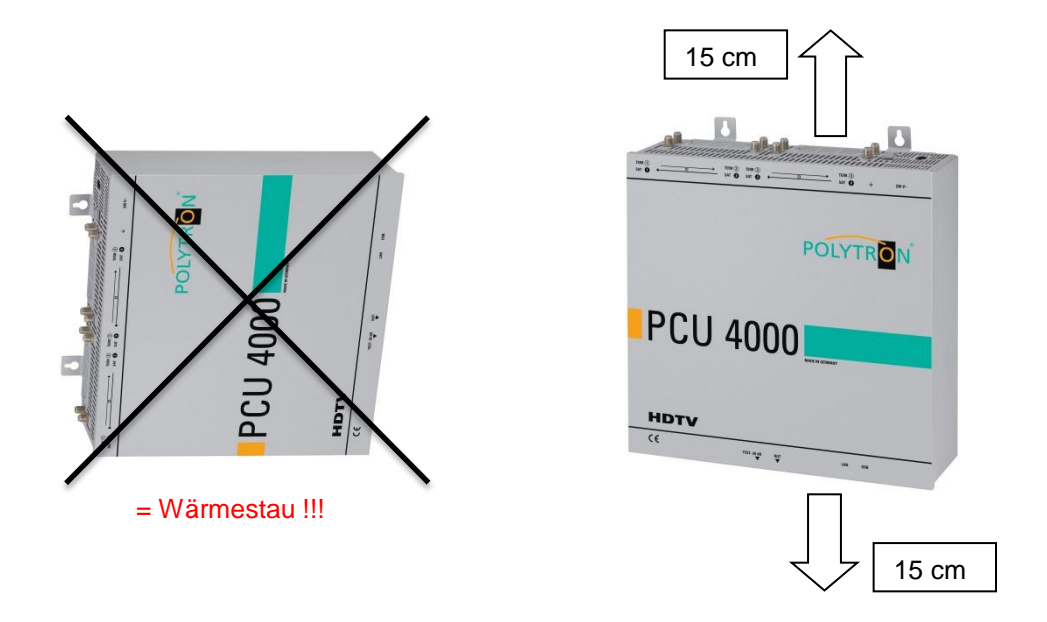

## 6.1. Erdung

Das Gerät muss gemäß EN 60728-11 geerdet werden.

- Kabelisolierung des Erdungskabels (4mm<sup>2</sup>) um ca. 15 mm abisolieren.
- Abisoliertes Ende unter die Erdungsschraube schieben und die Schraube fest anziehen.

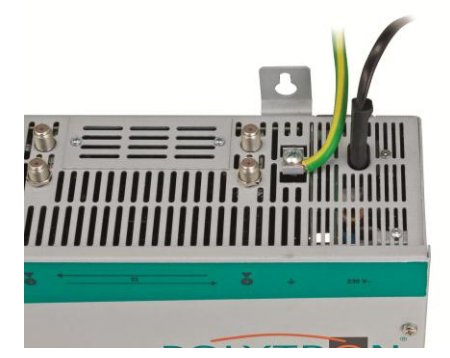

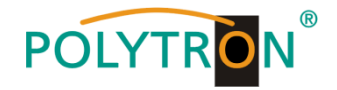

# 7. Installation

#### Anschließen der Eingangssignale

SAT-Signale direkt oder über Verteiler an die SAT-Tuner-Eingänge anschließen. Am SAT-Eingang Tuner 1 und Tuner 2 liegt eine 12 V Gleichspannung zur LNB-Speisung an.

DVB-T und DVB-C werden über den Ter.-Eingang angeschlossen. Am Tuner 4 steht am terrestrischen Eingang eine 12 V-Versorgung zur Verfügung

Bitte darauf achten, dass je Eingang die Stromaufnahme von 250 mA nicht überschritten wird. Insgesamt stehen 500 mA zur Verfügung.

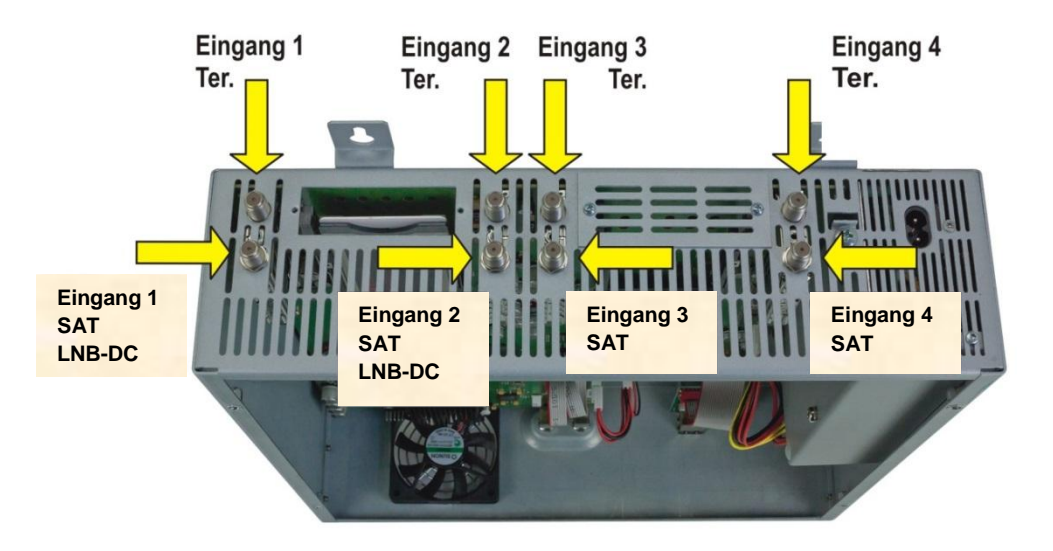

#### Stecken der CI-Module

Zum Einschieben der CI-Module müssen die Abdeckungen entfernt werden. Anhand des Bildes erkennt man die Zuordnung der CI-Schächte zu den Eingängen. Das Modul immer mit der Aufschrift nach vorne (Richtung Deckel) einstecken.

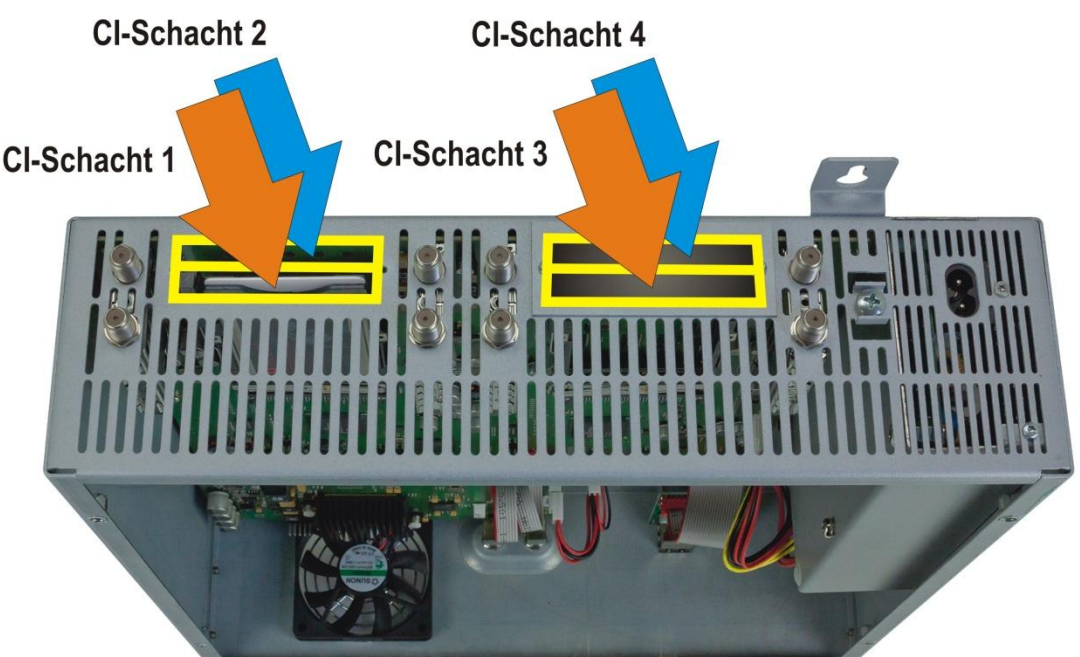

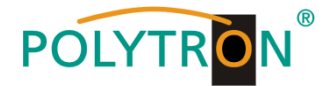

# 7.1. Eingangspegel

P

Um einen einwandfreien Empfang zu gewährleisten ist darauf zu achten, dass der Pegel an den Eingängen zwischen **50** und **80 dBµV** liegt.

# Beim Empfang von digitalen Signalen ist ein niedriger Pegel eher vorteilhafter als ein zu hoher Pegel.

Bei zu hohem Eingangspegel ist ein Dämpfungsglied zu verwenden.

# 7.2. Ausgangspegel

Der Ausgangspegel beträgt im Auslieferzustand **90 dBµV**. Dieser kann über die Geräteprogrammierung geändert werden. Ein um 20 dB reduzierter Ausgangspegel liegt an der TEST- Buchse an.

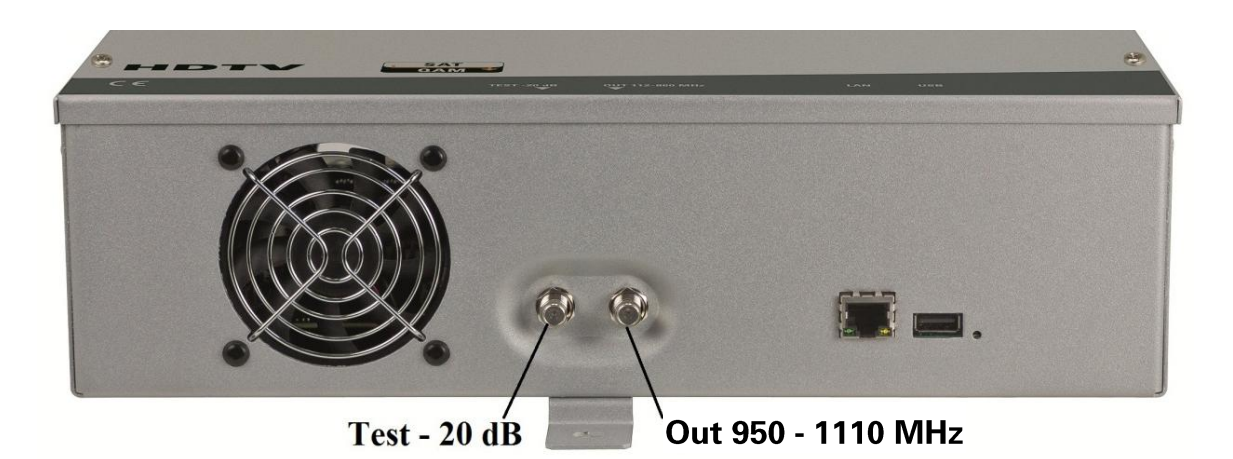

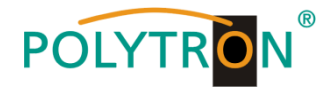

## 8. Programmierung allgemein

Nach dem Anschluss durchläuft das Gerät eine interne Routine und alle 4 Kanäle werden auf die bisher gespeicherten Daten eingestellt. In dieser Zeit blinkt die **Status-LED** neben der USB-Buchse grün. Erst nachdem die **Status-LED** <u>dauerhaft</u> grün oder orange leuchtet ist eine Verbindungsaufnahme zwischen PCU 4141 und Laptop/PC möglich.

# 8.1. Programmier-Software-Installation auf dem PC

Das Software-Paket von der Homepage **www.polytron.de** (SATC12\_Vxxx.zip) herunterladen und in ein beliebiges Verzeichnis (z. B. C:\ PCU 4141) entzippen.

Die Software kann auch von dem beiliegenden USB- Stick geladen werden.

#### 8.1.1. Installation des Treibers

#### Instal\_driver.cmd starten

#### Den Anweisungen auf dem Bildschirm folgen.

Bei manchen Erstinstallationen kann folgender Dialog erscheinen. Das ist abhängig vom Betriebssystem. Nachfolgende Anweisungen ausführen und Auswahlfelder anwählen:

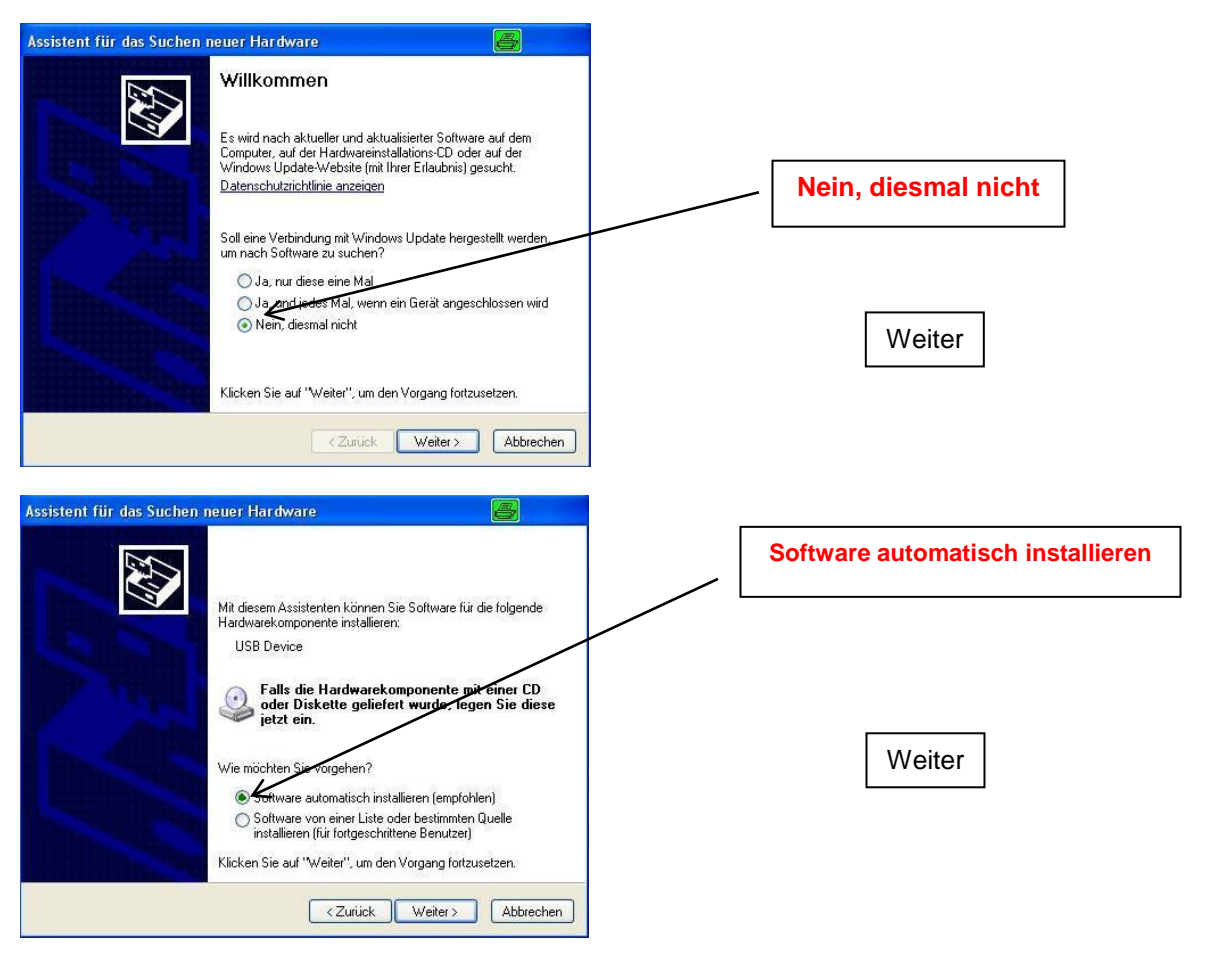

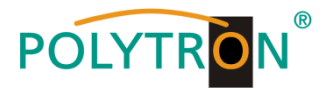

| Assistent für das Suchen neuer Hardware                                                                                                    |                                                         |
|----------------------------------------------------------------------------------------------------|---------------------------------------------------------|
| Wählen Sie die Such- und Installationsoptionen.                                                                                                    |                                                         |
| Har dware installation                                                                                                    | <br>                                                    |
| Die Software, die für diese Hardware installiert wird:<br>AT32UC3 CDC USB to UART<br>hat den Windows-Logo-Test nicht bestanden, der die Kompatibilität mit<br>Windows/XP überprüft. <u>(Warum ist dieser Test wichtig?</u> ) | Falls dieser Hinweis<br>angezeigt wird:                 |
| Assistent für das Suchen neuer Hardware  Assistent für das Suchen neuer Hardware  Fertigstellen des Assistenten                                                                                                    |                                                         |
| Die Software für die folgende Hardware wurde installiert                                                                                                    | Die Software für folgende<br>Hardware wurde installiert |
| Klicken Sie auf "Fertig stellen", um den Vorgang abzuschließen.                                                                                                    | Fertig stellen                                          |
| Zurück Fertig stellen Abbrechen                                                                                                    |                                                         |

Die Installation der Treiber-Software ist jetzt abgeschlossen.

#### 8.1.2. Installation der Programmier-Software

Die Software durch Starten des "Setup.exe" Programms in den gewünschten Ordner installieren.

#### Den Anweisungen auf dem Bildschirm folgen.

Mit Beendigung der Installation Bildschirmanzeigen schließen.

Die PCU 4141 darf erst nach der Installation der Programmier-Software auf dem PC mit dem USB-Kabel an diesen angeschlossen werden.

Das Gerät erst nach der Software-Installation auf dem PC mit diesem zusammenschließen.

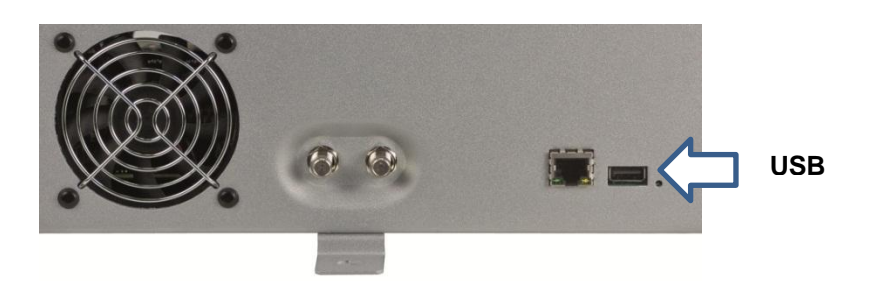

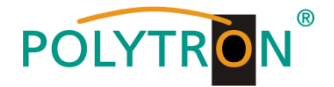

# 8.2. Programmierung der Geräteparameter

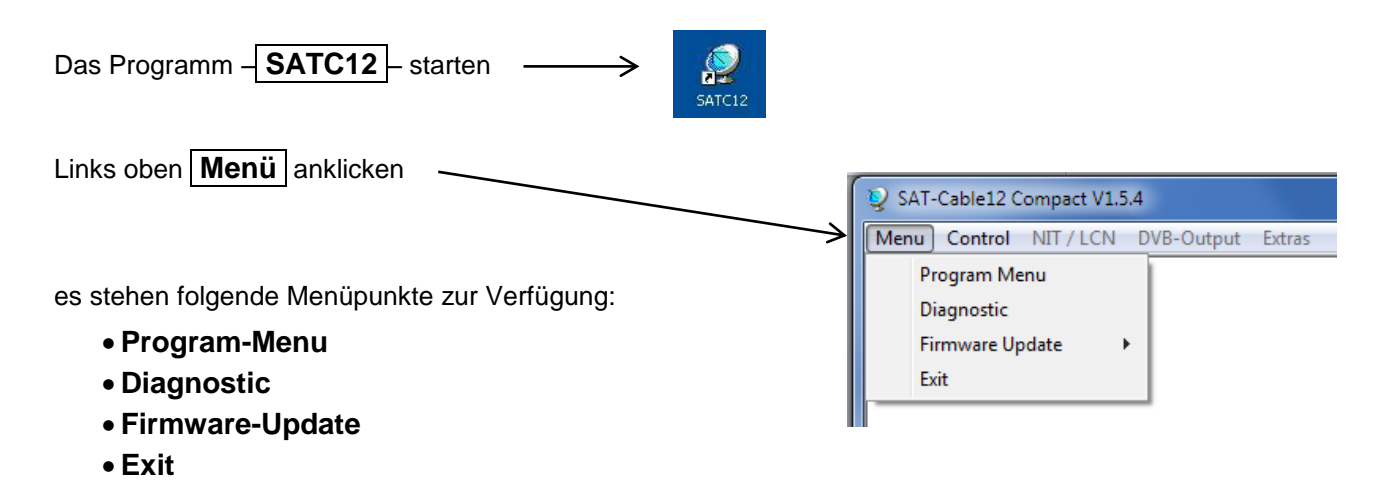

**Program-Menu** wählen: Hier werden alle Einstellungen der Eingangs- und Ausgangsparameter vorgenommen. Nach dem Aufrufen des Menüs werden alle 4 Kanäle abgefragt und die jeweils eingestellten Parameter angezeigt.

| SAT-Cable12 Compact V1.5.5T1 - [Overview]                                                                                                    | DVB-Output Extras                                                                                                    |                                                                                                    |                                                                                                    | _ <b>_ </b> |                                                                                                    |
|----------------------------------------------------------------------------------------------------|----------------------------------------------------------------------------------------------------|----------------------------------------------------------------------------------------------------|----------------------------------------------------------------------------------------------------|-------------|----------------------------------------------------------------------------------------------------|
| Devicetyp: PCU 4141<br>Serial-No: 1008 HW-Version: 1.0                                                                                                    | μC-SW-Versi<br>FPGA-SW-Ve                                                                                                    | on: 1.27T3 Cl<br>ersion: 3.00 Cl                                                                                                    | 12 SW-Version:         1.13           34 SW-Version:         1.13                                                                                                    | •           | - Im oberen Teil des<br>Menüs werden die                                                                              |
| CHANNEL 1         Tuner Lock         BER:       1e-         SNR:       14 d         IN:       SAT         DVB:       DVB:         DVB:       DVB-S/S2         TP:       11914         LO:       AUTO _         SR:       27500 µ         Search       Sen         OP:       Normal         TP:       10720 ¶         SR:       27500 µ         SR:       27500 µ         SR:       260 µ         Yer.       Low         SP:       Normal         AT:       0dB         Set       Set | CHANNEL 2         Import:         Tuner Locked         BER:       1e-7         SNR:       14 dB         IN:       SAT         DVB:       DVB:         DVB:       DVB:         MHz       LO:         AHTO _MHz       Service         Lo:       AUTO _MHz         Sym       SR:         27500 kSym       CFF         OP:       Normal _         HHz       LO:         SR:       27500 kSym         CR:       5760 _         SP:       Normal _         HV:       Ver. Low _         SP:       Normal _         AT:       OdB _ | CHANNEL 3<br>IMPUT:<br>Tuner Locked<br>BER: 1e-7<br>SNR: 14 dB<br>IN: SAT →<br>DVB: [DVB-S/S2 →<br>TP: 12304 MHz<br>LC: AUTO →[MHz<br>SR: 27500 kSym<br>Search Service<br>List<br>OUT 0VB-S:<br>○ ON ○ OFF<br>OP: Normal →<br>TP: 10800 MHz<br>LO: 9750 → MHz<br>SR: 27500 kSym<br>CR: 5/6 →<br>HV: Ver. Low →<br>SP: Normal →<br>AT: 0dB →<br>Set | CHANNEL 4<br>INFUT:<br>Tuner Locked<br>BER: 1e-7<br>SNR: 14 dB<br>IN: SAT →<br>DVB:DVB-S/S2 →<br>TP: 12382 MHz<br>LO: AUTO ↓MHz<br>SR: 27500 kSym<br>Search Service<br>List<br>OUT DVB-S:<br>○ ON ○ OFF<br>OP: Normal →<br>TP: 10840 MHz<br>LO: 9750 ↓ MHz<br>SR: 27500 kSym<br>CR: 5/6 ↓<br>HV: Ver. Low ↓<br>SP: Normal ↓<br>AT: 0dB ↓<br>Set |             | Gerätedaten, wie Typ,<br>Seriennummer,<br>Hardwareversion und<br>die Softwarestände für<br>CPU und FPGA<br>angezeigt. |
| 21.05.2015                                                                                                    |                                                                                                    |                                                                                                    |                                                                                                    | 10:18       |                                                                                                    |

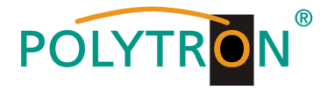

### 8.2.1. Eingangsparameter für den SAT-Empfang

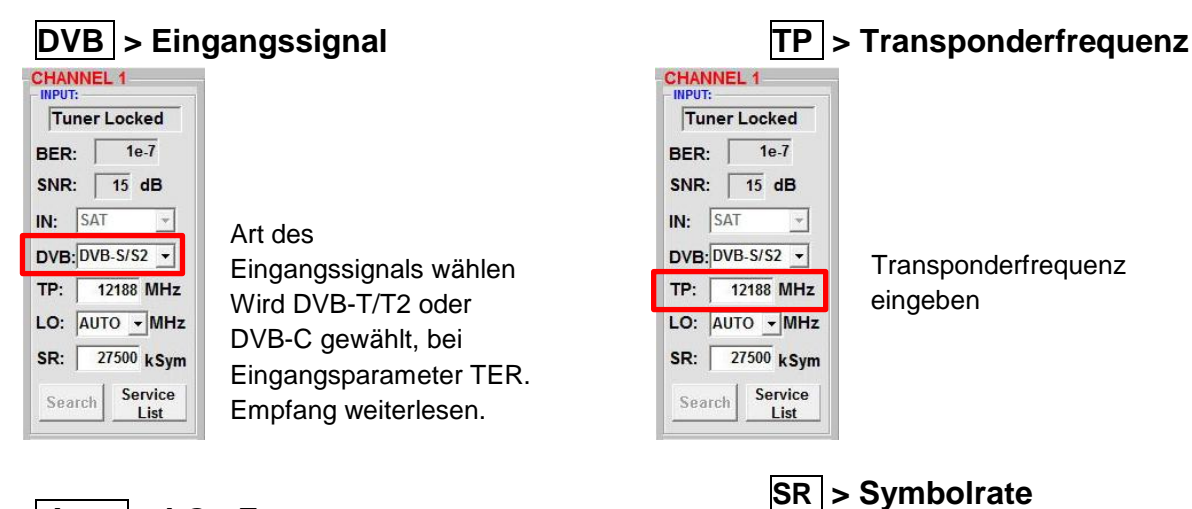

# Auto > LO - Frequenz

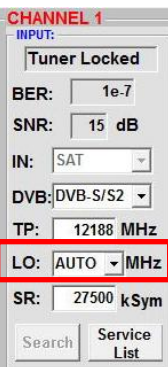

#### Die benötigte Frequenz wird autom. eingestellt, kann aber auf **09750**, **10600** oder eine andere **OTHER** Frequenz eingestellt werden.

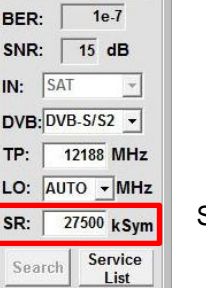

CHANNEL 1

Tuner Locked

Symbolrate eingeben

# Search > Suchlauf

| Tur  | er Locked          |
|------|--------------------|
| BER: | 1e-7               |
| SNR: | 15 dB              |
| IN:  | SAT 👻              |
| DVB: | DVB-S/S2 💌         |
| тр:  | 12188 MHz          |
| LO:  |                    |
| SR:  | 27500 kSyn         |
| Sear | ch Service<br>List |

#### Nach Betätigen des Buttons **Search** werden die Daten übernommen und der gewünschte Transponder eingestellt.

| Tun   | er Locked          |
|-------|--------------------|
| BER:  | 1e-7               |
| SNR:  | 15 dB              |
| IN: [ | SAT 👻              |
| DVB:  | DVB-S/S2 -         |
| тр: [ | 12188 MHz          |
| LO:   | AUTO - MHz         |
| SR:   | 27500 kSym         |
| Sear  | ch Service<br>List |

#### Tuner Locked

| Finde | t der  | Tuner de | n Trans | sponder, |        |
|-------|--------|----------|---------|----------|--------|
| wird  | im     | oberen   | Feld    | Tuner    | Locked |
| angez | zeigt. |          |         |          |        |

# Empfangsverhältnisse

| Tun   | er Locked          |
|-------|--------------------|
| BER:  | 1e-7               |
| SNR:  | 15 dB              |
| IN: [ | SAT 👻              |
| DVB:  | DVB-S/S2 👻         |
| тр: [ | 12188 MHz          |
| LO: [ | AUTO - MHz         |
| SR:   | 27500 kSym         |
| Sear  | ch Service<br>List |

Über die Bitfehlerrate **BER** und den Signal-Rauschabstand **SNR** kann die Qualität des Eingangssignals bewertet werden. Diese sind von der Qualität der Empfangsverhältnisse und der SAT-Signale abhängig. Empfehlung: Bitfehlerrate **BER** sollte ≤ 1e-6 sein

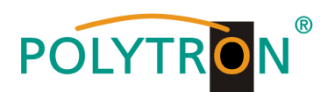

sehr gut

8-11dB

10-13dB

11-14dB

12-15dB

13-16dB

gut

5-7dB

7-9dB

8-10dB

9-11dB

10-12dB

Beim Signal-Rauschabstand SNR gelten die abgebildeten Richtlinien. Die entsprechenden Werte der FEC (Vorwärtsfehlerkorrektur) sind aus Tabellen der Satelliten-Betreiber zu entnehmen. Hat z.B. der Transponder eine FEC von 5/6, muss die SNR- Anzeige min. 9 dB betragen, um einen guten Empfang zu gewährleisten.

#### 8.2.2. Eingangsparameter für den terrestrischen Bereich

### TP > Frequenz

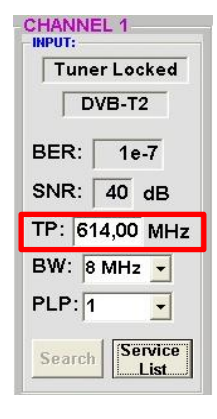

Die Art des Eingangssignals wird automatisch dargestellt.

Eingangsfrequenz eingeben

# BW > Kanal-Bandbreite

7 oder 8 MHz

FEC

1/2

2/3

3/4

5/6

7/8

# Service

## PLP > Serviceauswahl (DVB-T2)

PLP auswählen

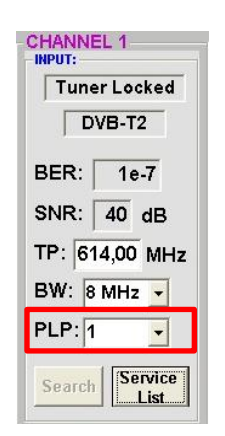

CHANNEL 1 Tuner Locked DVB-T2 BER: 1e-7 SNR: 40 dB TP: 614,00 MHz BW: 8 MHz • PLP: 1 • Search Service List

CHANNEL 1 INPUT: Tuner Locked

DVB-T2

TP: 614,00 MHz

-

BW: 8 MHz 🗸

PLP: 1

Search

BER: 1e-7 SNR: 40 dB

# Search > Suchlauf

Nach Betätigen des Buttons Search werden die Daten übernommen und der gewünschte Kanal eingestellt.

Findet der Tuner das Signal, wird im oberen Feld **Tuner Locked** angezeigt.

#### Empfangsverhältnisse

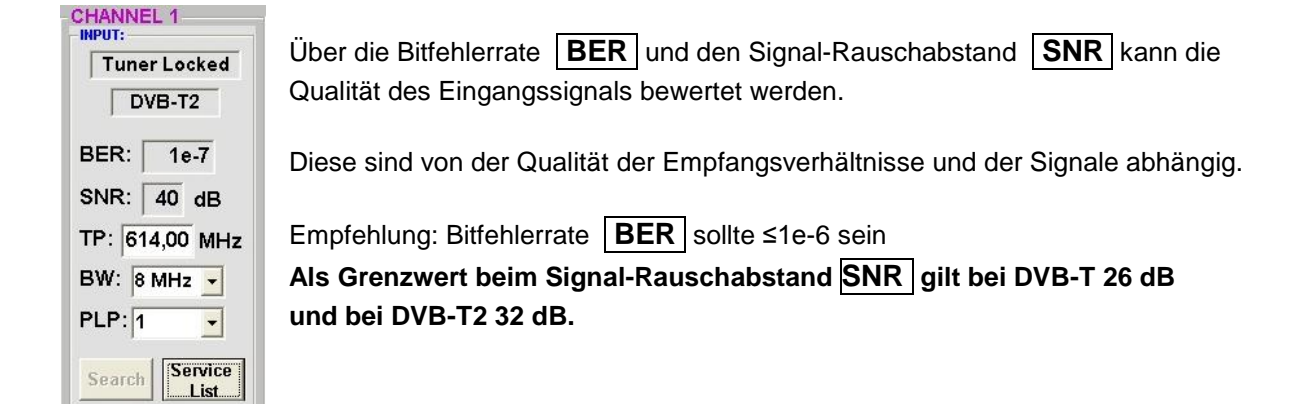

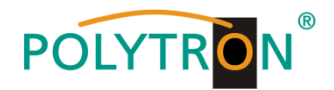

#### 8.2.3. Ausgangsparameter DVB-S

## OP > Operating Mode

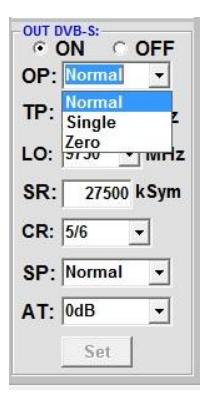

#### Normal > Normalbetrieb

- Single > Einzelträger zur Pegelmessung mit einem analogen Antennenmessgerät
- Zero > digitaler Kanal mit Inhalt 0 (Konstanter Pegel ohne Schwankungen)

## LO > Oszillatorfrequenz

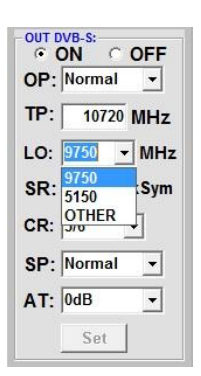

9750 für Low-Band 5150 für C-Band

# TP > SAT-Ausgangsfrequenz

| OUT C | DN C     | OFF |
|-------|----------|-----|
| OP:   | Normal   | -   |
| TP:   | 10720    | MHZ |
| LO:   | 9750 👻   | MHz |
| SR:   | 27500    | Sym |
| CR:   | 5/6      | -   |
| HV:   | Ver. Low | •   |
| SP:   | Normal   | •   |
| AT:   | 0dB      | •   |
|       | Set      |     |

Frequenz ist zwischen 950 und 1110 MHz frei wählbar. Es wird empfohlen sich an das entsprechende Transponder Frequenzraster zu halten. Eingestellt wird die Frequenz der Transponder-Mitte z.B.10720 (voreingestellt)

#### SR > Symbolrate

| OUT D | ON C     | OFF |
|-------|----------|-----|
| OP:   | Normal   | -   |
| TP:   | 10720    | MHz |
| LO:   | 9750 👻   | MHz |
| SR    | 27500    | Sym |
| CR:   | 5/6      | •   |
| HV:   | Ver. Low | •   |
| SP:   | Normal   | -   |
| AT:   | 0dB      | •   |
|       | Set      |     |

AT > Ausgangspegel

Symbolrate eingeben

22000 27500 Grundeinstellung

# CR > Code Rate

| OP: | Norma      | al _  | ·  |
|-----|------------|-------|----|
| TP: | 107        | 20 MH | łz |
| .0: | 9750       | • M   | Hz |
| SR: | 275        | 00 kS | ym |
| CR: | 5/6        | •     |    |
| SP: | 1/2<br>2/3 |       | -  |
| ۹T: | 3/4<br>5/6 |       | -  |
|     | 7/8        |       |    |

# 1/2

3/4

5/6

7/8

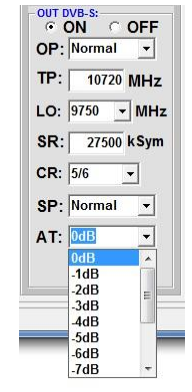

Der Ausgangspegel beträgt am Ausgang 90 dBµV und kann bei jedem Kanal um bis zu 12 dB in 1 dB-Schritten abgeschwächt werden.

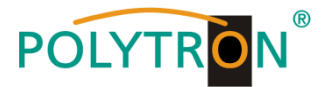

# SP > Spectrum

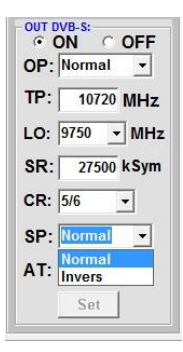

Normal >Normalbetrieb

**Invers** > Nutzsignal kann in seiner Spektrallage invertiert werden. Eine Invertierung ist nur in Ausnahmefällen notwendig.

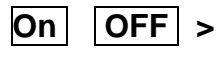

| OP: | Normal   |   | •   |
|-----|----------|---|-----|
| TP: | 10720    | M | IHz |
| LO: | 9750 -   | - | MHz |
| SR: | 27500    | k | Sym |
| CR: | 5/6      | • |     |
| HV: | Ver. Low | , | •   |
| SP: | Normal   |   | •   |
| AT: | 0dB      |   | -   |

#### Abschaltung Ausgangskanal

Falls nicht alle 4 Ausgangskanäle belegt werden sollen, kann jeder Kanal einzeln mit **OFF** abgeschaltet werden.

# Set > Programmierung übernehmen

#### H/V > Eingabe der Polarisationseben für die Erzeugung der richtigen NIT Informationen

| OP: | Normal 👻   |
|-----|------------|
| TP: | 10720 MHz  |
| LO: | 9750 - MHz |
| SR: | 27500 kSym |
| CR: | 5/6 🔻      |
| HV  | Ver. Low 🕤 |
| SP: | Normal -   |
| AT: | 0dB ▼      |

Auswahl der Polarisationsebene unter der die Ausgangskanäle eingespeist werden

| . ( | ОИС      | OFF  |
|-----|----------|------|
| OP: | Normal   | -    |
| TP: | 10720    | MHz  |
| LO: | 9750 👻   | MHz  |
| SR: | 27500    | kSym |
| CR: | 5/6      | -    |
| HV: | Ver. Low | -    |
| SP: | Normal   | •    |
| AT: | 0dB      | -    |
| 4   | Set      |      |

OUT DVB-S:

Nach der Einstellung aller Parameter den <u>Set</u> Button drücken. Damit werden die eingestellten Daten übernommen. Bedienschritte für weitere Kanäle wiederholen.

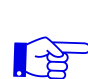

Hinweis: Die DVB-S/S2 Receiver müssen entsprechend den eingestellten Parametern programmiert werden (Suchlauf).

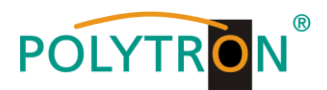

# 8.3. Funktion "Serviceliste" (Programmliste)

Falls bestimmte Services innerhalb eines Transponders am Ausgang nicht erwünscht sind, können diese entfernt werden. Weiterhin können über diese Funktion verschlüsselte Services zur Entschlüsselung ausgewählt werden.

#### 8.3.1. Löschen und Hinzufügen von Services (Programmen)

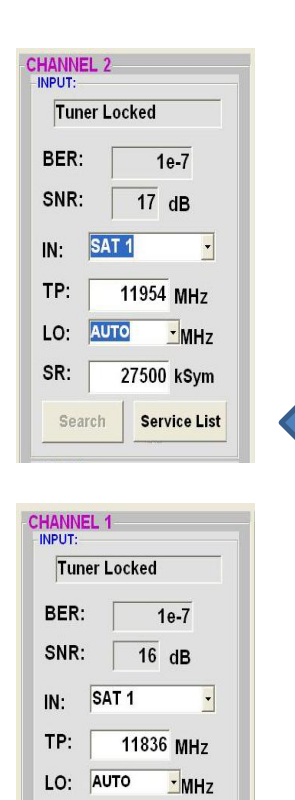

27500 kSvm

Service List

SR:

Search

Neben dem **Search**-Button wird ein weiterer Button **Servicelist** angezeigt. Dieser ist nur aktiv, wenn der Tuner gelockt ist.

Ist die Datenrate am Eingang höher als die Datenrate, die am Ausgang aufgrund der eingestellten Parameter möglich ist, erscheint eine Fehlermeldung und der Button für die **Service List** färbt sich rot. In diesem Fall muss eine reduzierte Auswahl der gewünschten Services erfolgen.

Durch einen Klick auf diesen Button öffnet sich folgendes Fenster. Es wird links die Liste der am Eingang verfügbaren Services angezeigt. Auf der rechten Seite sieht man die im Ausgangssignal enthaltenen Services.

| Input Servicelist: |   | Save / Back                             | Output Servicelis<br>No CAM detected! | t:  |
|--------------------|---|-----------------------------------------|---------------------------------------|-----|
| 386                | • |                                         | SBS6                                  | *   |
| T5                 |   |                                         | INET5                                 |     |
| ED1                |   |                                         | III NED1                              |     |
| ED2                |   |                                         | III NED2                              |     |
| ED3                | - | < Remove                                | I NED3                                |     |
| /N                 | - |                                         | BVN                                   |     |
| INX                |   | << Remove All                           | E FunX                                |     |
| TL4                |   | [////////////////////////////////////// | RTL4                                  |     |
| TL5                |   | Add All >>                              | RTL5                                  |     |
| TL7                |   |                                         | RTL7                                  |     |
| TL8                |   | Add >                                   | RTL8                                  |     |
| PG Nagra           |   |                                         | EPG Nagra                             |     |
| agra DL DSR/121    |   |                                         | Nagra DL DSR/121                      |     |
| agra DL DSR 8121   |   |                                         | Nagra DL DSR 8121                     |     |
| agra DL DSR/141    | - |                                         | Nagra DL DSR/141                      | -   |
| adra DL DSR 8141   | - |                                         | Nagra DL DSR 8141                     | 143 |
| 24 Services found  |   |                                         | 24 Services found                     |     |

Ist die Datenrate am Ausgang zu groß, erscheint im Feld <u>"Rem. Bitrate"</u> das Wort "<u>Overflow</u>". Das bedeutet, dass die Datenrate für die eingestellten Parameter zu groß ist und Services entnommen werden müssen. Unerwünschte Services können auch gelöscht werden, wenn kein Overflow vorliegt.

Das Feld Bitrate ist mit Farben hinterlegt. Grün bedeutet: Mehr als 10000 kSym an Datenrate übrig.

Gelb bedeutet: Weniger als 10000 kSym übrig. Rot bedeutet: Weniger als 5000 kSym übrig. Overflow bedeutet: Die Datenmenge für die eingestellten DVB-C- oder DVB-T-Parameter ist zu groß.

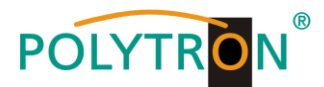

Durch Anklicken eines Service in der Eingangsliste und Anklicken des Befehls **Add** wird dieser Service der Ausgangsliste hinzugefügt. (Durch einen Doppelklick auf einen Service in der Eingangsliste wird dieser automatisch der Ausgangsliste hinzugefügt)

Durch Anklicken eines Service in der Ausgangsliste und Anklicken des Befehls **Remove** wird dieser Service aus der Ausgangsliste entfernt. (Durch einen Doppelklick auf einen Service in der Ausgangsliste wird dieser automatisch entfernt)

Mit einem Klick auf den **Save/Back**-Button wird die Ausgangsliste gespeichert und das Fenster automatisch geschlossen.

Möchten Sie von einem Transponder der viele Services hat, nur wenige übernehmen, können Sie zuerst **Remove All** anklicken, um dann die benötigten Services auszuwählen.

| Edit Servicelist CHANNEL 1<br>Input Servicelist:<br>Das Erste<br>Bayerisches FS Süd<br>hr-fernsehen<br>Bayerisches FS Nord<br>WDR Köln<br>SWR Fernsehen BW | Save / Back       Output Servicelist:<br>No CAM detected       V     Service to be descrambled       □ Das Erste     Bayerisches FS Süd       □ Das Erste     Bayerisches FS Nord       WDR Köln     SWR Fernsehen BW       Add All >>     Add > | Im Feld " <u>Rem. Bitrate"</u> wird die noch zur                                      |
|----------------------------------------------------------------------------------------------------|----------------------------------------------------------------------------------------------------|---------------------------------------------------------------------------------------|
| 6 Services found                                                                                                    | 6 Services found<br>Check Rem. Bitrate: 12858 kSym                                                                                                    | Verfügung stehende Datenrate<br>angezeigt.<br>Diese sollte min. bei 5000 kSym liegen. |

#### 8.3.2. Auswahl der zu entschlüsselnden Programme

Das CAM-Modul mit der entsprechenden Smartcard im ausgeschalteten Zustand einstecken. Falls keine Erkennung erfolgt oder kein CAM-Modul eingesteckt ist, erscheint ein entsprechender Hinweis:

| Input Servicelist:                                                                                                    | Save / Back                                                                                                    | Output Servicelist:<br>No CAM detected! |
|----------------------------------------------------------------------------------------------------|----------------------------------------------------------------------------------------------------|-----------------------------------------|
| V-Sky Hits<br>V-13th Street<br>V-Fox Serie<br>V-TNT Serie<br>V-Motorvision TV<br>V-Syfy<br>V-Sky Sport 2<br>V-Sky Sport Austria<br>V-Spiegel Geschichte<br>V-Heimatkanal<br>V-Goldstar TV<br>V-Disney Cinemagic<br>ky Select 7<br>ky Bundesliga 7 | Control Control Con | STV-Fox Serie                           |
| 28 Services found                                                                                                    |                                                                                                    | 2 Services found                        |

Falls das CAM-Modul mit der entsprechenden Smartcard nicht erkannt wurde, können keine Services entschlüsselt werden! Verschlüsselte und unverschlüsselte Services können jedoch zusammen ausgegeben werden.

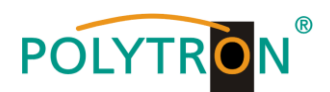

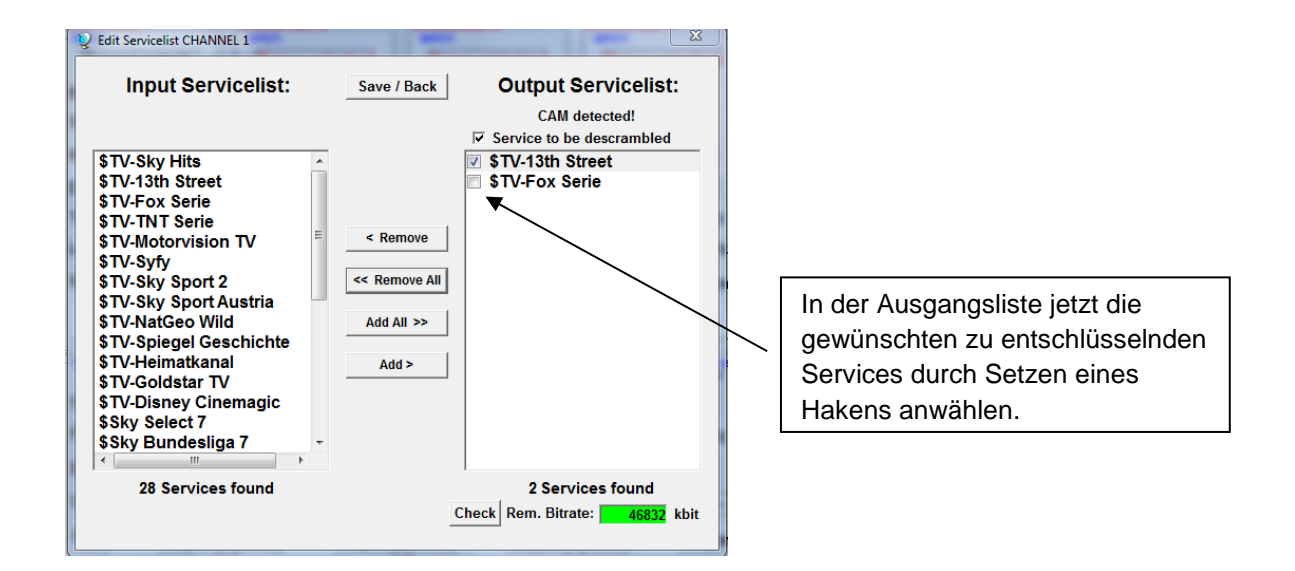

Es können verschlüsselte und unverschlüsselte Services zusammen ausgegeben werden. Mit einem Klick auf den **Save/Back**-Button wird die Ausgangsliste gespeichert und das Fenster automatisch geschlossen.

Das Stecken der CAM-Module sollte immer im ausgeschalteten Zustand erfolgen.

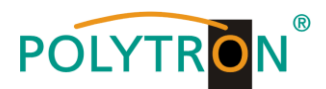

#### 8.3.3. NIT-Funktion (Network Information Table)

Um Kollisionen oder Doppelt-Vergabe mit der Original-ONID zu vermeiden, wird empfohlen, die TSID der umgesetzten Transponder umzubenennen. Empfohlen werden Werte von F001 - FFFE, da die Wahrscheinlichkeit von Kollisionen gering ist.

→ Nach Auswahl von **Device NIT** erscheint folgende Maske, über die weitere Eingaben möglich sind:

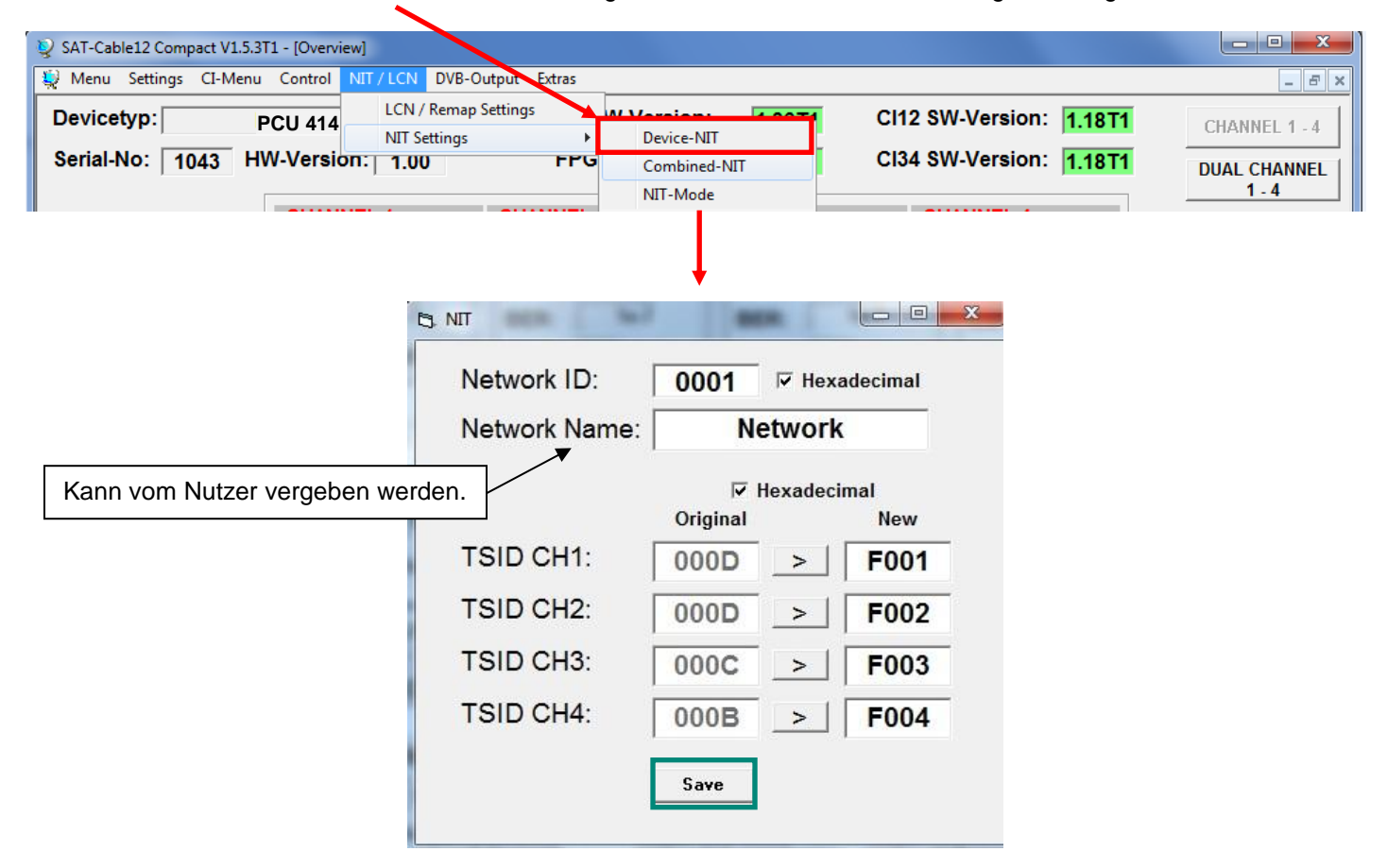

Hinweis: Bitte bereits bei der Dateneingabe auf Plausibilität und/oder Überschneidungen achten!

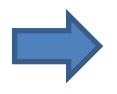

Zum Übernehmen der Einstellungen auf Save klicken.

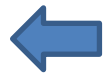

Die NIT-Tabelle wird erst aktualisiert, wenn das Programm-Menü geschlossen wird.

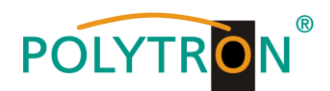

# 8.4. Speicherung der Programmierung

Es besteht die Möglichkeit eine bestehende Programmierung auf einem PC zu speichern bzw. von einem PC zu laden. Somit kann eine Archivierung von Gerätekonstellationen durchgeführt werden.

| Mit dem Menüpunkt                | 😻 SAT-Cable12 Compa         |
|----------------------------------|-----------------------------|
| Cattinga                         | <del>₩ Menu </del> Settings |
| Settings                         | Devicetyp:                  |
| wird das Haupt-Programm geöffnet | Serial-No: 10               |
|                                  |                             |

#### 8.4.1. Speichern von Einstellungen

Mit dem Menüpunkt

|                                                  | 🥹 Menu | Settings | CI-Menu    | Control |
|--------------------------------------------------|--------|----------|------------|---------|
| Save Settings                                    | Dovic  | Save     | Settings   | H       |
|                                                  | Devic  | Load     | d Settings |         |
| ist eine Speicherung der Programmierung auf den  | Serial | -No:     | 1          | 006     |
| PC moglich. Dazu sind ein Verzeichnis sowie      |        |          | ·          |         |
| ein Dateiname (z. B. Objekt) einzugeben.         |        |          |            |         |
| Der Dateiname muss die Endung .c12 beibehalten!! |        |          |            |         |

Zusätzlich werden die Einstellungen in einer \*.rtf-Datei abgespeichert. Diese befindet sich dann im selben Ordner wie die PCU 4141 Software. Dieses Dateiformat kann z.B. mit Microsoft Word, Open Office oder WordPad geöffnet, bearbeitet und ausgedruckt werden.

#### 8.4.2. Laden von Einstellungen

Mit dem Menüpunkt

#### Load Settings

ist das Laden einer bestehenden Programmierung vom PC auf einer PCU 4141 möglich. Dazu ist der gewünschte Dateiname im Verzeichnis auszuwählen und zu öffnen. Die Daten werden automatisch geladen.

| Devic       Save Settings         Load Settings         Serial-No:       1006         Setting Data Channel: 4 | 👰 Menu | Settings  | CI-Menu      | Control |
|----------------------------------------------------------------------------------------------------|--------|-----------|--------------|---------|
| Serial-No: 1006                                                                                               | Davia  | Save      | Settings     | F       |
| Serial-No: 1006 Setting Data Channel: 4                                                                       | Devic  | Load      | l Settings   |         |
| Setting Data Channel: 4                                                                                       | Seria  | I-No:     | 1            | 006     |
|                                                                                                    |        |           | 1 1          |         |
|                                                                                                    |        | Setting D | ata Channel  | : 4     |
|                                                                                                    |        | Setting I | )ata Channel | : 4     |

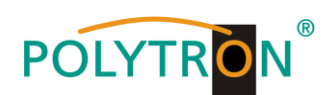

### 8.5. LAN-Funktion

Auf **Program Menu** klicken, um die Programmierumgebung zu öffnen. Die Grundeinstellungen werden geladen und die Bedienoberfläche gestartet.

Die PCU 4141 besitzt als Standardeinstellung die IP-Adresse: 192.168.001.227 Wird die Anlage in einem Netzwerk mit einer anderen Netzwerkadresse verwendet, muss die IP-Adresse der PCU 4141 dementsprechend angepasst werden. Diese Änderung wird unter dem Menüpunkt LAN-Control vorgenommen.

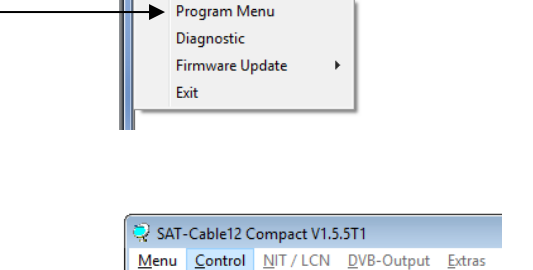

SAT-Cable12 Compact V1.5.4

Menu Control NIT / LCN DVB-Output Extras

USB-Control LAN-Control Edit Headends Select Active Headend Proxy Settings

# Beispiel:

Der im Netzwerk betriebene PC hat folgende Einstellungen:

IP-Adresse:

192.168.001.068

Netzanteil Hostanteil

Die IP-Adresse der PCU 4141 darf sich nur im letzten Block (Hostanteil) im Vergleich zu dem angeschlossenen PC unterscheiden. Nicht erlaubt sind die Ziffern 0, 255 und alle bereits verwendeten! Beispielhafte IP-Adresse: 192.168.001.100

Mit **Save** werden alle Änderungen gespeichert. –

| <sup>≈</sup> ⊛ LAN-Parameter |                 |
|------------------------------|-----------------|
| IP-Adress:                   | 192 168 001 100 |
| Subnet-Mask                  | 255 255 255 000 |
| Port:                        | 10001           |
|                              | Save            |

#### Achtung!!

Die aufgeführten IP-Adressen sind nur als Beispiel zu verstehen. Alle Adressen müssen dem Netzwerk vor Ort angepasst werden. Sind diese Informationen nicht bekannt sollte der verantwortliche IT-Spezialist kontaktiert werden!

Der Speicherfortschritt wird am Balkendiagramm angezeigt. Dieser Vorgang kann bis zu einer Minute dauern.

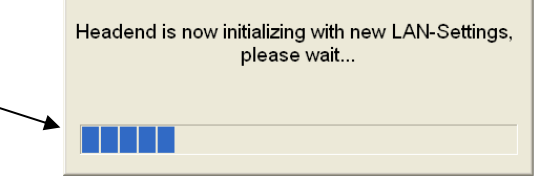

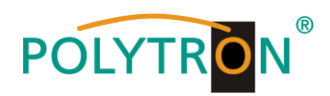

#### 8.5.1. Anlegen der Kopfstellen

| Das Programm – SATC12 – starten>                                   | SATC12                                                                                                    |
|--------------------------------------------------------------------|----------------------------------------------------------------------------------------------------|
| Im Control-Menü den Menüpunkt<br>LAN-Control aktivieren            | Image: SAT-Cable12 Compact V1.0.2         Menu       Control         USB-Control         Image: VI LAN-Control         Edit Headends         Select Active Headend         Proxy Settings |
| Zur Verbindungseinstellung der PCU 4141<br>Edit Headends auswählen | SAT-Cable12 Compact V1.0.2<br>Menu Control<br>USB-Control<br>LAN-Control<br>Edit Headends<br>Select Active Headend<br>Proxy Settings                                                      |
| Im Untermenü den Menüpunkt                                         | V SJ Cale2 Grayer VE2 - [35 Hosten]                                                                                                    |

Folgende Menüfelder werden nun zur Dateneingabe freigegeben:

| • | Name des Gerätes eingeben (frei wählbar)                                                   | Name:                                         | Polytron                                                                                 |
|---|--------------------------------------------------------------------------------------------|-----------------------------------------------|------------------------------------------------------------------------------------------|
| • | Name des Standortes eingeben (frei wählbar)                                                | Location:                                     | Langwiesenweg                                                                            |
| • | IP-Adresse der zu steuernden Kopfstelle<br>eintragen<br>(Auslieferzustand 192.168.001.227) | IP-Adress:                                    | 192.168.001.227                                                                          |
| • | Port der zu steuernden Kopfstelle eintragen<br>(Auslieferzustand 10001)                    | Port:                                         | 10001<br>22 - [fdd: Hastenidi                                                            |
| • | Mit <b>Save</b> werden die<br>Kopfstellendaten gespeichert                                 | Mere Control Name: Location: IP-Adress: Port: | PCU4M1 1 Hotel 192.166.001.227 T0001 K ( Pressered CC) )   A Add New Datater Medify Brew |

Hinweis: Gleiche Vorgehensweise beim Anlegen weiterer Kopfstellen!

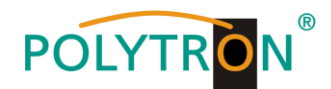

## 8.6. Diagnose

Das "Diagnose" Menü dient zu Servicezwecken und kann bei der telefonischen Fehleranalyse über die **Hotline +49(0)7081-1702-0** hilfreich sein.

Mit REFRESH können die angezeigten Daten aktualisiert werden.

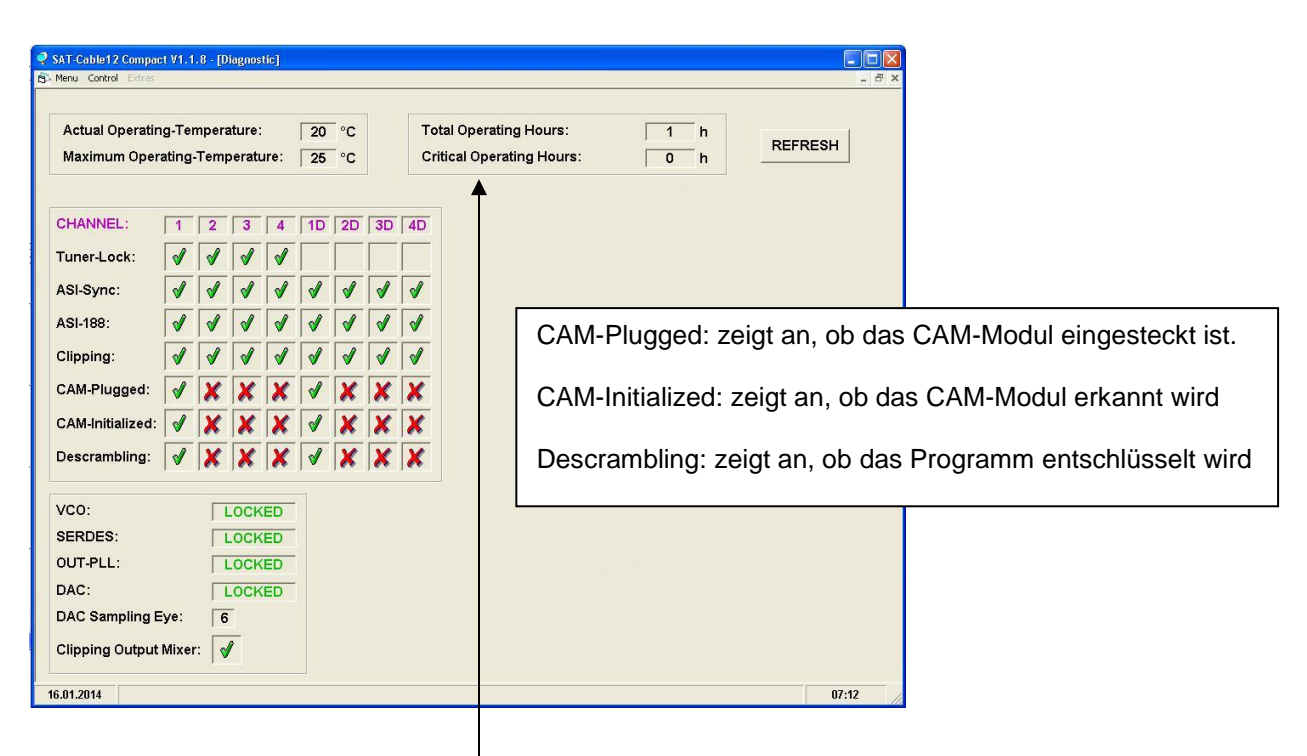

#### Menükopf- Anzeige:

Actual Operating Temperature: Total Operating Hours: ca. aktuelle Umgebungstemperatur Betriebsstunden

Maximum Operating Temperature:maximale gemessene UmgebungstemperaturCritical Operating Hours:Betriebsstunden über 45°C Umgebungstemperatur

Die ausgewiesenen Temperaturen entsprechen nur bei fachgerechter, senkrechter Montage und geschlossenem Gehäusedeckel dem tatsächlichen Wert.

#### 8.7. LED-Auswertung

| LNB    | grün:            | 12V Spannungsversorgung       |                                                  |  |  |
|--------|------------------|-------------------------------|--------------------------------------------------|--|--|
|        | aus:             | keine Spani                   | nungsversorgung                                  |  |  |
| Tuner  | grün d<br>grün b | auerhaft:<br>linkt:           | Tuner geloggt<br>Tuner nicht geloggt             |  |  |
| FPGA   | grün:<br>aus:    | konfiguriert,<br>Fehler       | betriebsbereit                                   |  |  |
| 12 V   | grün:<br>aus:    | 12 V Netzte<br>Netzteil-Feh   | il O.K.<br>ıler                                  |  |  |
| RF     | grün:<br>aus:    | Ausgang O.<br>Fehler          | K.                                               |  |  |
| Status | grün:<br>orange  | alle Tuner g<br>e: verschiede | eloggt, betriebsbereit<br>ene Funktionen bei der |  |  |

Programmierung

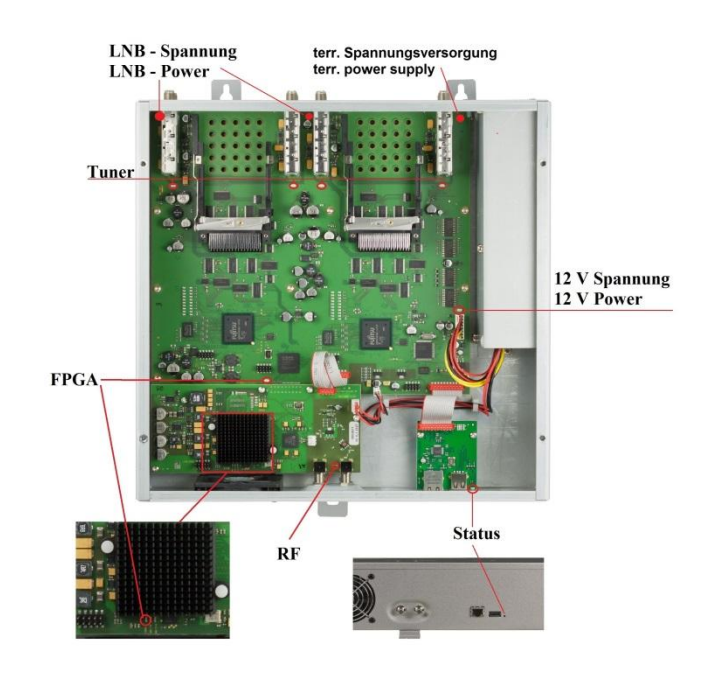

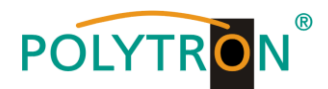

# 8.8. Firmware- Update

Das Menü **Firmware Update** dient dazu, die Firmware des Gerätes zu aktualisieren. Damit wird die Grundsoftware des Gerätes auf neuesten Stand gebracht.

Voraussetzung ist, dass sich die neuste Programmiersoftware auf dem PC/Notebook befindet. Diese befindet sich auf <u>www.polytron.de</u> im Bereich Service / Software Download.

Die unter 8.2 durchgeführte Programmierung der Ein- und Ausgangsparameter wird davon nicht beeinflusst.

#### 8.8.1. Firmware-Version Übersicht

Die Felder der Firmware Übersicht sind farbig hinterlegt. Grün bedeutet: Software ist auf dem neuesten Stand. Gelb bedeutet: es gibt eine neuere Software.

| 🙀 Menu Settings CI-Menu Control NIT/LCN DVB- | -Output Extras                                           | - 8 ×         |
|----------------------------------------------|----------------------------------------------------------|---------------|
| Devicetyp: PCU 4141                          | μC-SW-Version: 1.23T2 Cl12 SW-Version: 1.09              | CHANNEL 1 - 4 |
| Serial-No: 1001 HW-Version: 1.00             | FPGA-SW-Version: Double Click to Update SW-Version: 1.09 | DUAL CHANNEL  |

Nach einem Doppelklick auf das Feld, dass die Firmware anzeigt, wird man automatisch zum Download Menu weitergeleitet.

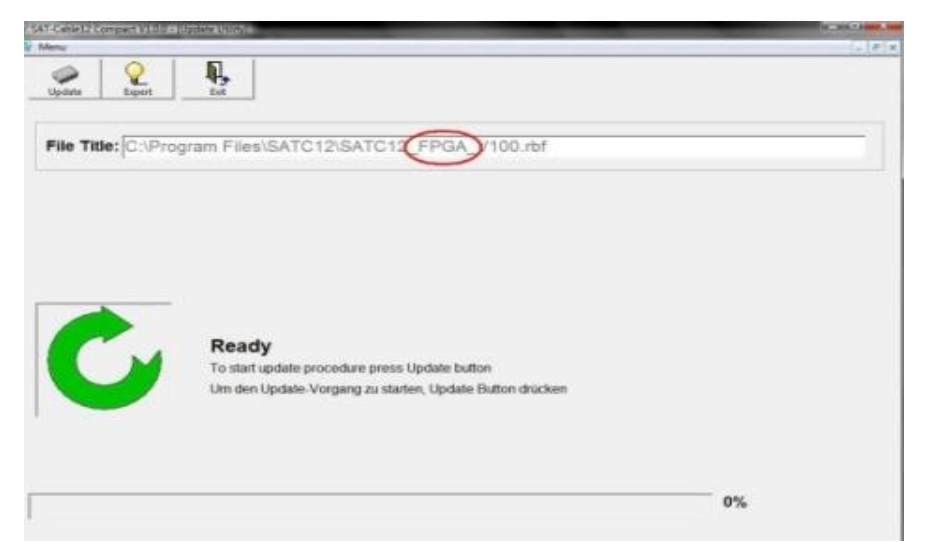

Folgendes Bild erscheint, wenn die Firmware auf aktuellem Stand ist:

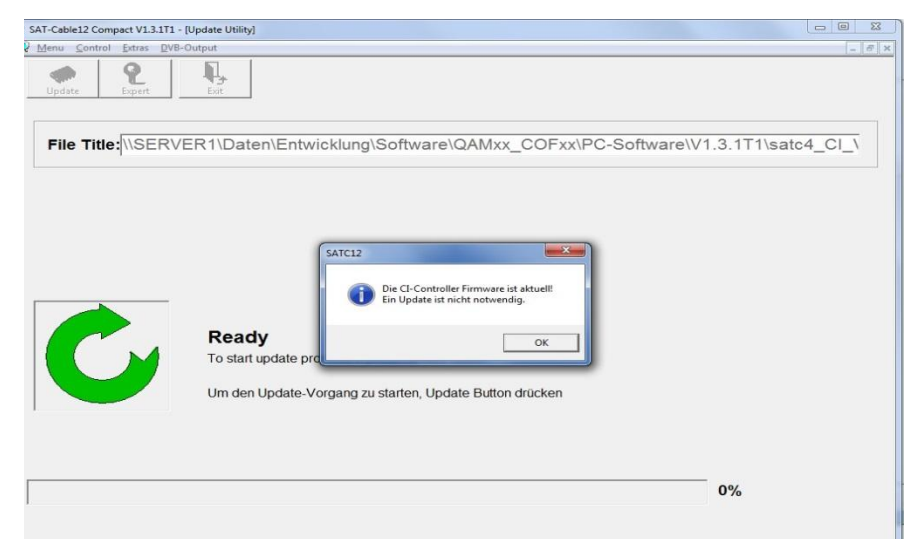

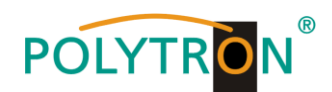

#### 8.8.2. Teletext EIN / AUS

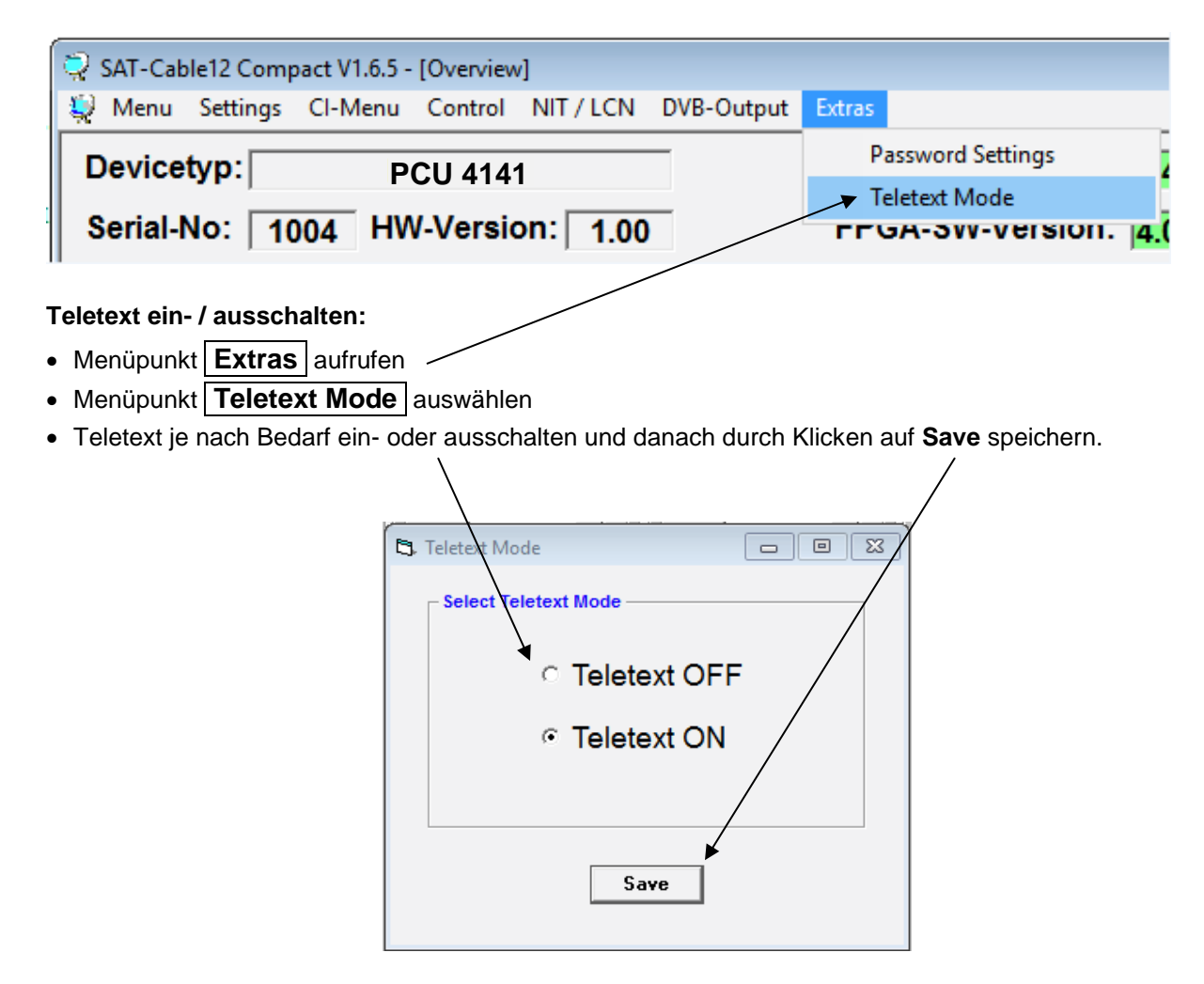

Hinweis: Werkseinstellung -> Der Teletext ist eingeschaltet!

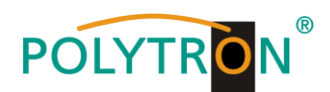

#### 8.8.3. Funktion "Passwort"

#### → Zum Schutz vor unbefugtem Zugriff auf das Programm-Menü.

Ab Werk ist der Passwortschutz nicht aktiviert und kann ab µC-SW-Version 1.31 wie folgt eingeschaltet werden:

- Das Programm - SATC12 - starten. • SATCE In der oberen Auswahlzeile Extras anklicken. SAT-Cable12 Compact V1.5.5T1 - [Overview] 🐳 Menu Settings Cl-Menu Control NIT/LCN DVB-Output Pas Devicetyp: 1.37 CI12 SW-Version: 1.18 PCU 4141 CHANNEL 1-4 Serial-No: 1049 HW-Version: 1.00 FPG/ SW-Version: 4.00 CI34 SW-Version: 1.18 DUAL CHANNEL 1-4 CHANNEL 1 CHANNEL 3 **CHANNEL 4** CH/ Tuner Locked Tuner Locked Tuner Locked uner Locked
  - Klicken Sie auf Password Settings. Es erscheint folgendes Eingabefenster, <u>bitte notieren Sie sich</u> <u>unbedingt die Seriennummer</u>, denn diese wird benötigt, um das Passwort ggf. zurückzusetzen.

| Set Password                                                 |                                                               |
|--------------------------------------------------------------|---------------------------------------------------------------|
| ✓ Use Password                                               | Serial-No: 1037                                               |
| Password:                                                    | *****                                                         |
| Retype Password:                                             | *****                                                         |
| Sa                                                           | Change Password                                               |
| Bitte beachten: Notieren Sie<br>benötigt, um ein vergessenes | sich die Seriennummer. Sie wird<br>s Passwort zurückzusetzen. |

- Setzen Sie durch Anklicken ein Häkchen vor Use Password.
- Geben Sie im Feld Password das 6- bis 10-stellige Passwort (bestehend aus Buchstaben, Zahlen oder Sonderzeichen in beliebiger Reihenfolge) ein und wiederholen danach das Passwort im Feld Retype Password.
- Durch Klicken auf Change Password kann ein neues Passwort vergeben werden.

Nun speichern Sie die Passworteinstellungen durch Klicken auf Save.

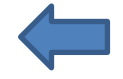

• Verlassen Sie nun das Programm – SATC12 – oder fahren Sie ggf. mit den Einstellungen fort.

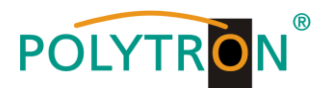

Nachdem das Programm – **SATC12** – das nächste Mal neu gestartet wird, geben Sie bitte im Eingabefenster das Passwort ein und klicken danach auf **OK**, um das Passwort zu bestätigen oder auf **Cancel**, um das Passwort ggf. zu korrigieren.

| Password Required             |        |  |
|-------------------------------|--------|--|
| Please enter Headend Password |        |  |
| ОК                            | Cancel |  |

→ Bitte beachten: In diesem Fenster ist keine Passwortänderung möglich.

Sollte das Passwort einmal verloren gehen oder in Vergessenheit geraten, so sind wir Ihnen bei der generellen Passwortrücksetzung gerne behilflich. Hierzu benötigen wir unbedingt die Seriennummer des Gerätes, wie auch schon auf der vorherigen Seite erwähnt. Die Seriennummer finden Sie auch auf dem Aufkleber, welcher außen auf dem Gerätegehäuse angebracht ist.

\_\_\_\_\_

Die generelle Passwortrücksetzung kann nur durch POLYTRON vorgenommen werden, Sie erhalten im Zuge dessen ein neues Passwort, mit dem Sie die Bedienung wieder freischalten können.

Natürlich können Sie den Passwortschutz auch durch Entfernen des Häkchens vor **Use Password** wieder <u>deaktivieren</u>, hierzu benötigen Sie aber das Passwort, um sich zuvor anmelden zu können.

| Set Password                                                                                                    | x    |
|----------------------------------------------------------------------------------------------------|------|
| Use Password Serial-No: 1037                                                                                       |      |
| Password:                                                                                                    |      |
| Retype Password:                                                                                                   |      |
| Save Change Password                                                                                               |      |
| Bitte beachten: Notieren Sie sich die Seriennummer. Sie w<br>benötigt, um ein vergessenes Passwort zurückzusetzen. | vird |

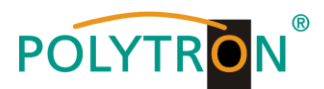

# 9. Anwendung mit Filter PCU-F001

Das Filter PCU-F001 realisiert den benötigten freien Frequenzbereich von 950 MHz bis 1110 MHz und kann in jede beliebige SAT-Ebene zwischengeschaltet werden. Um die Pegelverhältnisse zwischen der PCU 4141, dem Filter PCU-F001 und dem Ausgangspegel des LNBs anzugleichen, kann ein zusätzlicher Inline-Verstärker notwendig sein. Dieser ist im Zubehör der PCU 4141 enthalten.

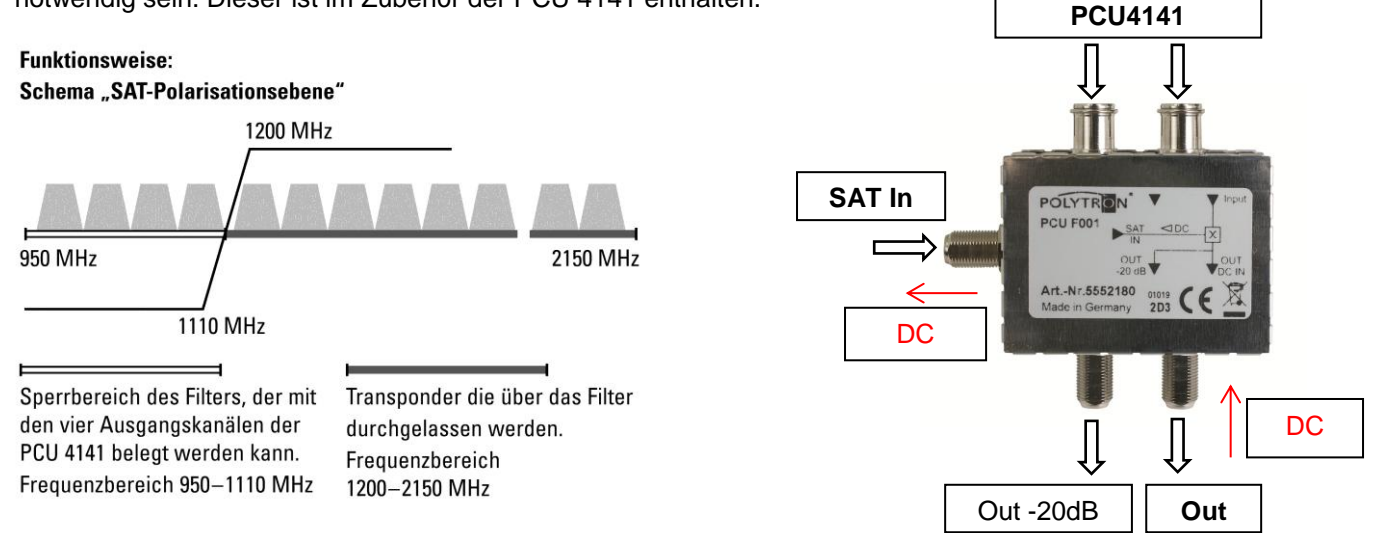

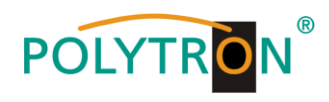

# 10. Technische Daten

| Тур / Туре                                        | PCU 4141                                               |
|---------------------------------------------------|--------------------------------------------------------|
| Artikel-Nr. / Article no.                         | 5552170                                                |
| Eingänge / Inputs                                 | 4                                                      |
| CI-Schnittstellen / CI slots                      | 4                                                      |
| Eingangspegel / Input level                       | 50–80 dBµV                                             |
| Demodulator                                       |                                                        |
| DVB-S2/S                                          |                                                        |
| SR DVB-S / QPSK                                   | 1 - 45 MS/s                                            |
| SR DVB-S2 / QPSK                                  | 1 - 45 MS/s                                            |
| SR DVB-S2 / 8PSK                                  | 1 - 45 MS/s                                            |
| Modulation                                        | 8PSK / QPSK                                            |
| CR DVB-S / QPSK                                   | 1/4, 1/3, 2/5, 1/2, 3/5, 2/3, 3/4, 4/5, 5/6, 8/9, 9/10 |
| CR DVB-S2 / 8PSK                                  | 3/5, 2/3, 3/4, 5/6, 8/9, 9/10                          |
| Roll off                                          | 0.35, 0.25, 0.20                                       |
| DVB-T                                             |                                                        |
| Modulation                                        | ΩPSK, 16ΩAM, 64ΩAM                                     |
| FFT                                               | 2К, 8К                                                 |
| Channel bandwidth                                 | 7, 8 MHz                                               |
| Code rate                                         | 1/2, 2/3, 3/4, 5/6, 7/8                                |
| Guard interval                                    | 1/4, 1/8, 1/16, 1/32                                   |
| DVB-T2                                            |                                                        |
| Modulation                                        | QPSK, 16QAM, 64QAM, 256QAM                             |
| FFT                                               | 1K, 2K, 4K, 8K, 16K, 32K                               |
| Channel bandwidth                                 | 7, 8 MHz                                               |
| Code rate                                         | 1/2, 3/5, 2/3, 3/4, 4/5, 5/6                           |
| Guard interval                                    | 1/4, 5/32, 1/8, 5/64, 1/16, 1/32, 1/64, 1/128          |
| DVB-C                                             |                                                        |
| Modulation                                        | 16QAM, 32QAM, 64QAM, 128QAM, 256QAM                    |
| Symbol rate                                       | 0.2–7.2 MS/s                                           |
| Channel bandwidth                                 | 6, 7, 8 MHz                                            |
| Ausgangsmodulation                                | DVB-S                                                  |
| Videoformat / Video format                        | MPEG2 / MPEG4                                          |
| Ausgangstransponder / Transponders at output      | 4                                                      |
| Frequenzbereich / Frequency range                 | 950–1110 MHz                                           |
| Symbol rate                                       | 1–33 MS/s                                              |
| FEC                                               | 1/2, 2/3, 3/4, 5/6, 7/8                                |
| Ausgangspegel / Output level                      | 90 dBµV                                                |
| Regelbare Dämpfung je Kanal / Channel attenuation | 012 dB                                                 |
| S/N                                               | 25 dB                                                  |
| Leistungsaufnahme / Power consumption             | 45 W                                                   |
| Spannungsversorgung / Operating voltage           | 180-265 V, 50/60 Hz                                    |
| Maße (B x H x T) / Dimensions (W x H x D)         | 331 x 328 x 103 mm                                     |

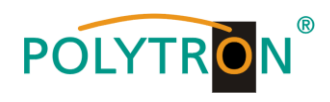

<u>Notizen</u>

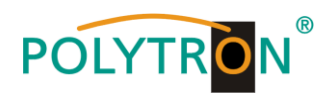

<u>Notizen</u>

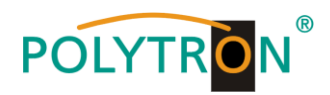

#### **Polytron-Vertrieb GmbH**

Postfach 10 02 33 75313 Bad Wildbad

Zentrale / Bestellannahme H.Q. Order department + 49 (0) 70 81 / 1702 - 0

| Technische Hotline |                            |
|--------------------|----------------------------|
| Technical hotline  | + 49 (0) 70 81 / 1702 - 0  |
| Telefax            | + 49 (0) 70 81 / 1702 - 50 |

| Internet | http://www.polytron.de |
|----------|------------------------|
| Email    | info@polytron.de       |

Technische Änderungen vorbehalten. Subject to change without prior notice.

#### Copyright © Polytron-Vertrieb GmbH